## ফেসবুকের গ্রুপ (NATIONAL PORTAL FRAMEWORK) এর সদস্য হওয়ার জন্য নিচের পদ্ধতিগুলি অনুসরন করতে হবেঃ

১। প্রথমে আপনার একটি ফেসবুক একাউন্ট থাকতে হবে।

২। আপনার ফেসবুক একাউন্টে লগইন করতে হবে।

৩। লগইন করার পর ফেসবুকের সার্চ বক্সে NATIONAL PORTAL FFRAMEWORK লিখুন। তখন নিচের মতো পোর্টালের গ্রুপের লিঙ্ক চলে আসবে।

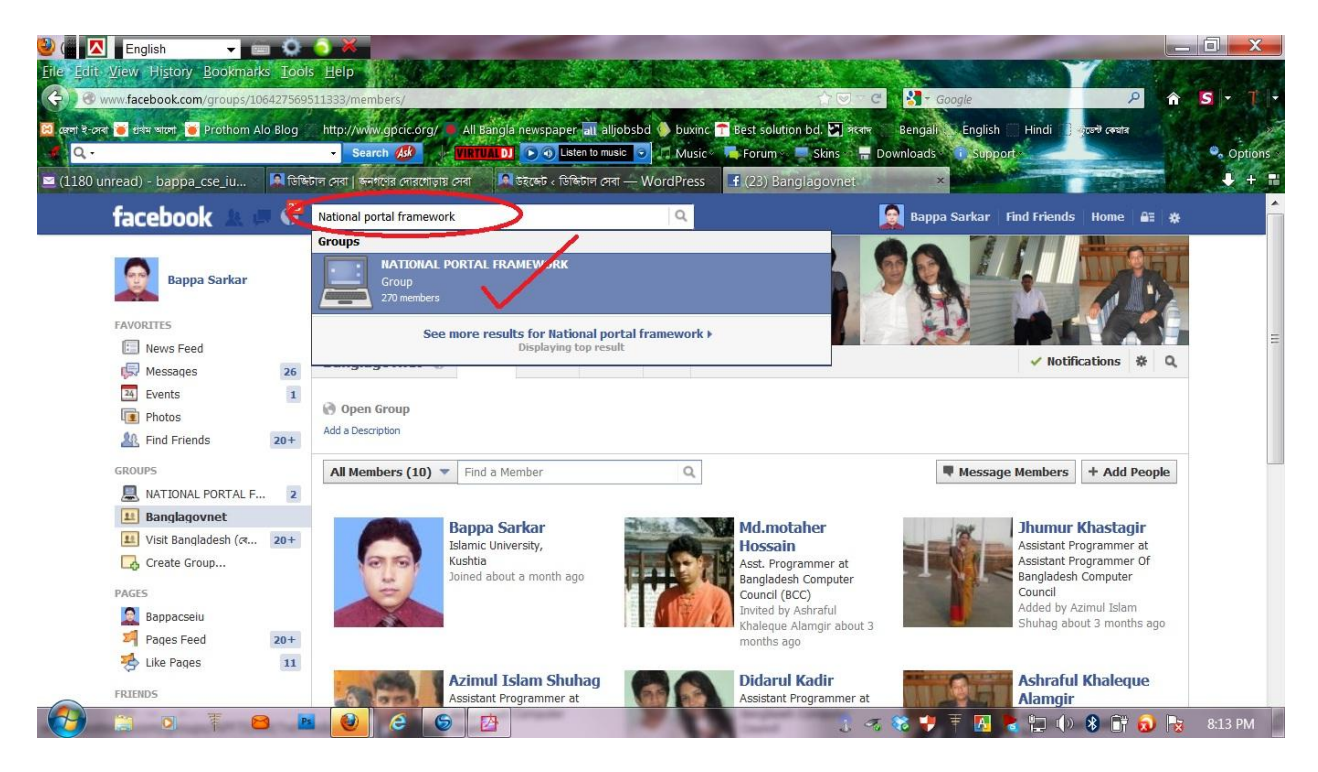

৪। এবার NATIONAL PORTAL FFRAMEWORK এর লিঙ্কে ক্লিক করুণ।(লক্ষ্য রাখতে হবে যে লিঙ্কের নিচে Group লেখা আছে কিনা?)

৫। লিক্ষে ক্লিক করার পর নিচের মতো একটি পেজ আসবে।

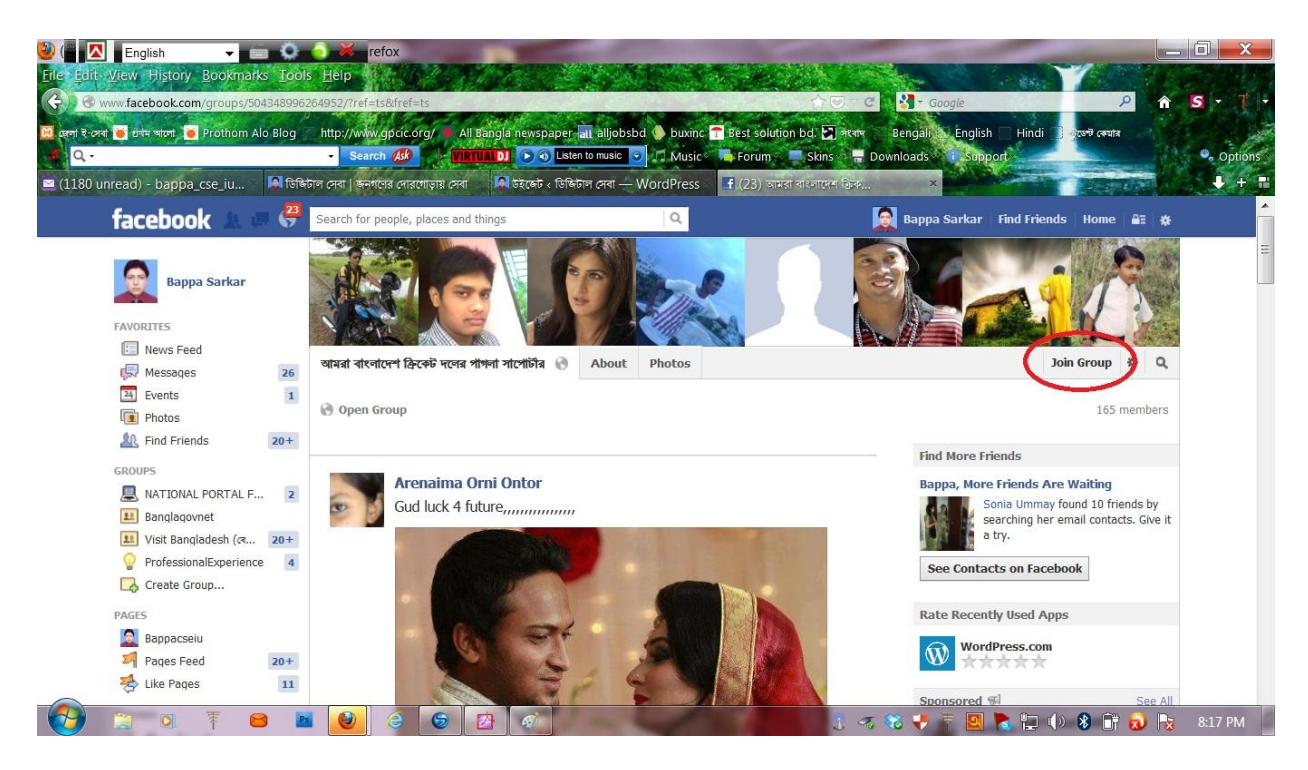

৬। এবার ব্যানারের নিচের ডান পাশে (লাল বৃত্ত চিহ্নিত) Join group এ ক্লিক করুণ।

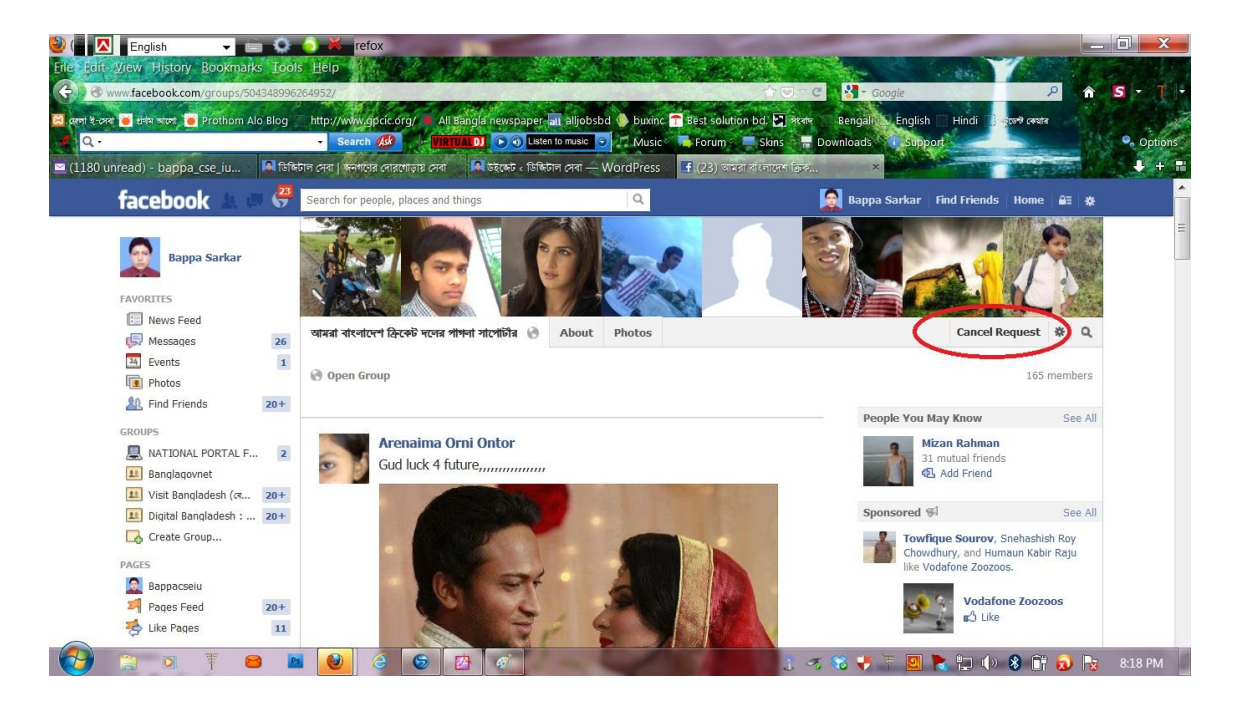

৭। ক্লিক করার পর Join now এর স্থলে Cancel Request লেখা দেখাবে।

৮। এবার আপনাকে গ্রুপ এডমিনের অনুমতি দেওয়ার অপেক্ষায় থাকতে হবে। পোর্টালের ক্ষেত্রে আপনি দেব্রত এর সাথে যোগাযোগ করতে পারেন। যোগাযোগের জন্য মোবাইল নম্বরঃ 01715119974

গ্রুপে সদস্য হতে কোন সমস্যা হলে যোগাযোগ করুণ বাপ্পা সরকার সহকারী প্রোগ্রামার জেলা প্রশাসকের কার্যালয়, নড়াইল। ই-মেইলঃ <u>bappa cse iu@yahoo.com</u> মোবাইলঃ ০১৭১৭-০০৭৮৬৫